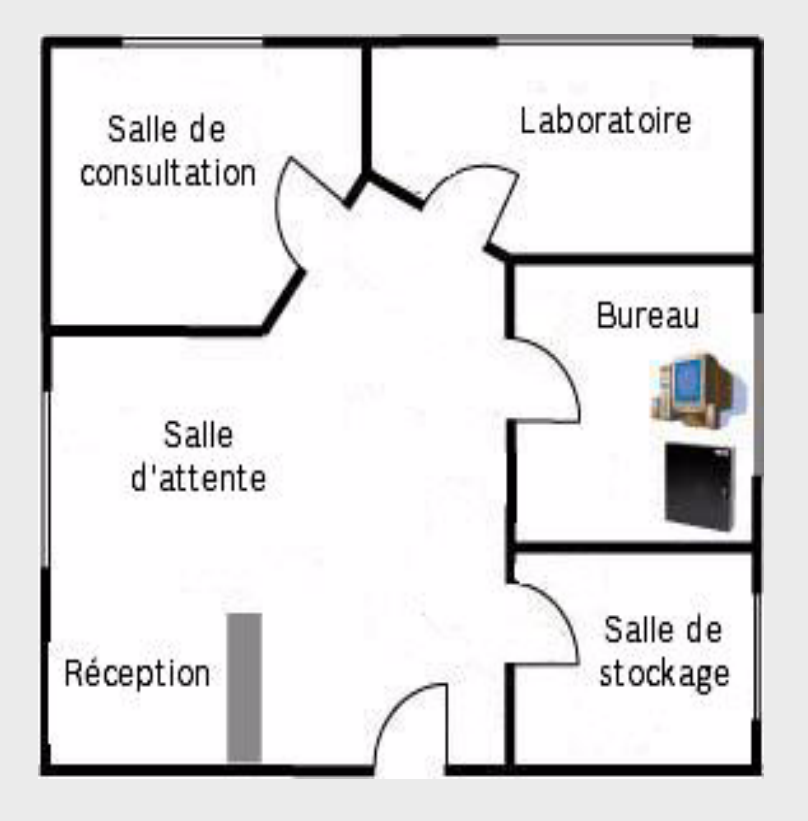

# Contrôle d'accès : la preuve par l'exemple

BOSCH

fr Guide d'introduction

## Table des matières

| 1     | Introduction                                                                    | 4  |
|-------|---------------------------------------------------------------------------------|----|
| 1.1   | L'exemple                                                                       | 4  |
| 2     | Planification du matériel                                                       | 6  |
| 2.1   | Planification des portes                                                        | 6  |
| 2.2   | Niveau inférieur : composants électriques                                       | 6  |
| 221   | Technologie des lecteurs de carte                                               | 7  |
| 2.2.2 | Technologie des badges                                                          | 8  |
| 2.2.3 | Câblage des composants autres que les lecteurs                                  | 8  |
| 2.3   | Niveau intermédiaire : contrôleurs d'accès                                      | 9  |
| 2.4   | Niveau supérieur : hôte du logiciel du système final                            | 9  |
| 3     | Installation avec RS-485, AMC et Access PE                                      | 11 |
| 3.1   | Montage du contrôleur d'accès et du matériel associé                            | 11 |
| 3.2   | Installation du câblage                                                         | 11 |
| 3.2.1 | Topologie en bus RS-485 pour les lecteurs                                       | 11 |
| 3.2.2 | Topologie en étoile RS-485 pour tous les autres composants                      | 11 |
| 3.3   | Montage des composants périphériques                                            | 12 |
| 3.4   | Raccordement des composants périphériques au câblage                            | 12 |
| 3.4.1 | Diodes de protection                                                            | 12 |
| 3.4.2 | Blindage des câbles de données et suppression des boucles de terre              | 13 |
| 3.5   | Raccordement de l'AMC2 (Access Modular Controller)                              | 15 |
| 3.5.1 | Étapes de la préparation de l'alimentation PBC-60, de l'AMC2 et de l'ordinateur | 15 |
| 3.5.2 | Raccordement des composants périphériques à l'AMC2                              | 16 |
| 3.5.3 | Raccordement de l'AMC2 au logiciel                                              | 19 |
| 4     | Installation avec Wiegand et Access Easy Controller (AEC)                       | 21 |
| 4.1   | Montage du contrôleur d'accès                                                   | 21 |
| 4.2   | Installation du câblage                                                         | 21 |
| 4.2.1 | Topologie en étoile Wiegand pour les lecteurs                                   | 21 |
| 4.3   | Montage des composants périphériques                                            | 21 |
| 4.4   | Raccordement des composants périphériques au câblage                            | 22 |
| 4.4.1 | Diodes de protection                                                            | 22 |
| 4.4.2 | Blindage des câbles de données et suppression des boucles de terre              | 23 |
| 4.5   | Raccordement de l'AEC (Access Easy Controller)                                  | 25 |
| 4.5.1 | Raccordement des composants périphériques à l'AEC                               | 25 |
| 4.5.2 | Configuration du matériel de l'AEC et du réseau                                 | 28 |
| 4.5.3 | Configuration du logiciel de l'AEC                                              | 29 |
| 5     | Ressources et autres documentations                                             | 31 |
|       | Glossaire                                                                       | 32 |
|       | Index                                                                           | 34 |

## **1** Introduction

#### Objet du présent document

En se basant sur un exemple simple qui comporte néanmoins les principaux types de contrôle de porte, le présent document décrit brièvement l'installation d'un petit système de contrôle d'accès. Il vise à éviter aux débutants certains dangers et pièges courants.

#### Public visé

Le présent document est destiné aux personnes qui participeront, peut-être pour la première fois, à l'installation physique d'un système de contrôle d'accès et qui souhaitent comprendre rapidement les principaux concepts et procédures que cela implique.

## 1.1 L'exemple

Le Dr. Durand gère un petit cabinet médical très fréquenté en centre-ville. Celui-ci se compose de cinq pièces :

- 1. Une salle d'attente avec un espace de réception en accès libre de 9 heures à 16 heures.
- 2. Une salle de stockage général donnant sur la réception où il entrepose les bandes, les béquilles, les fournitures de bureau ainsi que les marchandises non dangereuses.
- 3. Un laboratoire et une salle de stockage sécurisée donnant sur l'espace de réception où il entrepose les médicaments délivrés sur ordonnance, les aiguilles et les marchandises potentiellement dangereuses.
- 4. Un bureau donnant sur l'espace de réception hébergeant un ordinateur ainsi que les dossiers médicaux de ses patients.
- 5. Une salle de consultation donnant sur la salle d'attente.

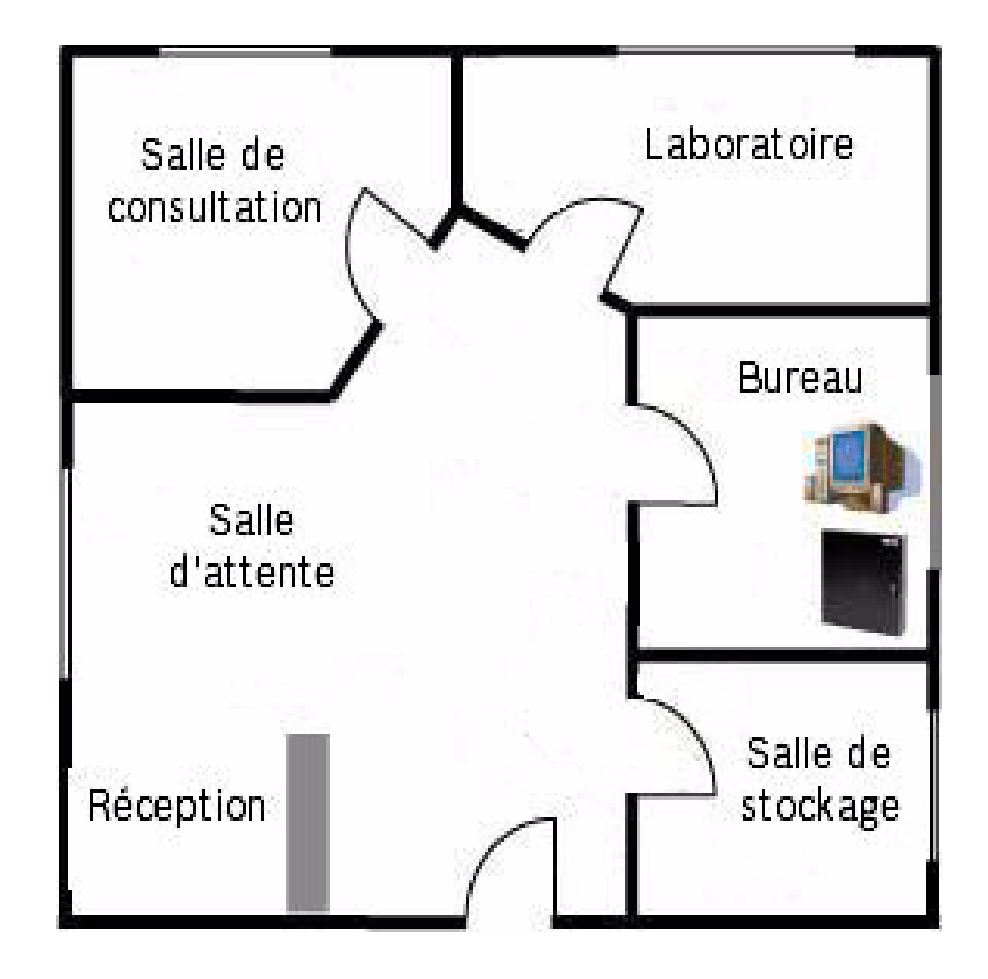

Les critères de contrôle d'accès pour les pièces sont les suivants :

| Tableau | 1.1 |
|---------|-----|
|---------|-----|

| Pièce                                        | Personnes autorisées                                                                           | Critères de contrôle d'accès                                                                                                    |  |
|----------------------------------------------|------------------------------------------------------------------------------------------------|----------------------------------------------------------------------------------------------------|--|
| 1. Salle d'attente et<br>espace de réception | Libre accès de 9 heures à<br>16 heures                                                         | La porte doit être déverrouillée<br>à 9 heures et verrouillée à<br>16 heures ; une carte d'accès<br>est requise en dehors de ces<br>horaires.             |  |
| 2. Salle de stockage<br>général              | Médecin, technicien de<br>laboratoire, réceptionniste                                          | Contrôle d'accès pour<br>empêcher les vols.                                                                                                    |  |
| 3. Laboratoire                               | Médecin, technicien de<br>laboratoire                                                          | Strict contrôle d'accès pour<br>empêcher les vols et limiter les<br>risques de blessures physiques<br>avec les matériels et les<br>équipements dangereux. |  |
| 4. Bureau                                    | Médecin, réceptionniste                                                                        | Strict contrôle d'accès pour<br>empêcher le détournement ou<br>le vol des dossiers médicaux et<br>autres informations sensibles.                          |  |
| 5. Salle de consultation                     | Toute personne autorisée à<br>entrer par le médecin, quelle<br>que soit l'heure de la journée. | Aucun contrôle d'accès, car<br>aucun objet de valeur et les<br>patients sont toujours<br>accompagnés du médecin.                                          |  |

## 2 Planification du matériel

La section suivante contient une analyse approximative des conditions requises afin de vous aider à choisir les composants dont vous avez besoin et en quelle quantité. Nous vous conseillons de considérer trois niveaux : les composants électriques, le contrôleur d'accès et le système hôte. Ces niveaux sont couverts plus en détail ci-après.

## 2.1 Planification des portes

Pour chacune des portes mentionnées à la *Section 1.1 L'exemple, Page 4*, nous devons décider des fonctionnalités dont nous avons besoin en général :

- La salle de consultation est la plus facile à traiter : elle n'a pas besoin d'être verrouillée et ne nécessite donc aucun système de contrôle d'accès.
- L'entrée principale du cabinet sera déverrouillée pendant les heures d'ouverture et nécessitera une carte d'accès en dehors de ces horaires. La porte doit basculer en mode déverrouillé pour la totalité des heures d'ouverture lorsque le premier membre du personnel utilise le lecteur de carte le matin.
- Toutes les portes dotées d'un lecteur de carte devront être équipées d'un périphérique de demande de sortie (REX - Request to EXit). Il permet de sortir sans carte et sans déclencher d'alarme. Le signal de demande de sortie est généralement émis par un bouton-poussoir ou un détecteur de mouvement à l'intérieur de la pièce ou bien il est intégré à la poignée de la porte. Ici, nous avons opté pour une demande de sortie par détecteur de mouvement.
- Toutes les portes dotées d'un contrôle d'accès nécessitent des contacts magnétiques afin de déclencher une alarme si la porte est forcée.

## 2.2 Niveau inférieur : composants électriques

Pour cette partie, nous avons établi un tableau afin de récapituler les portes et les composants électriques requis par chacune d'entre elles.

| Pièce                                     | Matériel de contrôle d'accès                                                                                                    |  |
|-------------------------------------------|----------------------------------------------------------------------------------------------------|--|
| 1. Salle d'attente et espace de réception | Lecteur de carte, p. ex. Bosch Delta 1000<br>Ouvre-porte électrique, p. ex. ouvre-porte<br>électrique universel Bosch<br>Demande de sortie par détecteur de mouvement,<br>p. ex. Bosch DS150i<br>Contact magnétique, p. ex. périphériques<br>Bosch ISN-C |  |
| 2. Salle de stockage général              | Lecteur de carte<br>Ouvre-porte électrique<br>Demande de sortie par détecteur de mouvement<br>Contact magnétique                                                                                                    |  |
| 3. Laboratoire                            | Lecteur de carte<br>Ouvre-porte électrique<br>Demande de sortie par détecteur de mouvement<br>Contact magnétique                                                                                                    |  |

| Pièce                    | Matériel de contrôle d'accès                                                                                                    |
|--------------------------|----------------------------------------------------------------------------------------------------|
| 4. Bureau                | Lecteur de carte<br>Ouvre-porte électrique<br>Demande de sortie par détecteur de mouvement<br>Contact magnétique<br><b>Remarque</b> : cette pièce sécurisée, qui abrite déjà<br>l'ordinateur, est l'endroit idéal pour placer le<br>contrôleur d'accès lui-même. |
| 5. Salle de consultation | Rien                                                                                                    |

#### 2.2.1 Technologie des lecteurs de carte

Les lecteurs de carte se différencient dans deux principaux domaines : la fréquence de balayage et le protocole.

Fréquence de balayage : 125 kHz contre 13,56 MHz

Les fréquences de balayage les plus couramment utilisées par les lecteurs s'élèvent à 125 kHz et 13,56 MHz.

Les États-Unis et l'Europe orientale ont opté depuis longtemps pour une fréquence de 125 kHz. Ces cartes et ces lecteurs de carte sont généralement moins chers.

La fréquence de 13,56 MHz correspond à une nouvelle technologie plus fiable surtout utilisée dans la zone EMEA et de plus en plus dans les pays de la zone APAC. Son matériel est actuellement un peu plus cher.

#### **RS-485 contre Wiegand :**

Dès le début, vous devez savoir si vos lecteurs utiliseront la technologie Wiegand ou RS-485 ; chacune d'entre elles présente ses propres avantages et inconvénients. La longueur et la topologie du câblage sont différentes, comme le montre le tableau suivant.

|                      | Lecteurs RS-485   | Lecteurs Wiegand |
|----------------------|-------------------|------------------|
| Topologie de câblage | bus, (« chaîne ») | étoile           |
|                      |                   |                  |

|                                        | Lecteurs RS-485 | Lecteurs Wiegand                                                                                                    |
|----------------------------------------|-----------------|----------------------------------------------------------------------------------------------------|
| Longueur de câblage<br>maxi.           | 1 200 m         | 100 m                                                                                                    |
| Nombre de câbles requis<br>par lecteur | 4               | 10<br>(Le prix légèrement moins cher<br>des lecteurs Wiegand est<br>compensé par un coût de<br>câblage plus élevé et des<br>erreurs potentielles de<br>câblage). |

#### 2.2.2 Technologie des badges

Prenez une décision quant à la technologie de badges que vous souhaitez utiliser. Pour les lecteurs Wiegand, vous avez le choix entre p. ex. les cartes iCLASS (3,56 MHz) et les badges EM (125 kHz). Pour les lecteurs RS-485, le choix est vaste : MIFARE, HITEC ou LEGIC. Ces types de badge sont proposés à des formats physiques différents : les plus courants sont les badges d'identification classiques de la taille d'une carte de crédit tandis que les jetons et les porte-clés, plus petits, ne comportent généralement aucune information personnelle.

#### 2.2.3 Câblage des composants autres que les lecteurs

Selon le fabricant et le modèle, chacun de ces composants électriques utilise un certain nombre de câbles pour son fonctionnement. Le tableau ci-dessous vous indique le nombre de câbles typiquement utilisé par composant.

| Composant électrique                                | Nombre<br>de câbles<br>en général | Remarques/explication                                                                                     |
|-----------------------------------------------------|-----------------------------------|----------------------------------------------------------------------------------------------------|
| Ouvre-porte                                         | 2                                 | Alimentation uniquement                                                                                   |
| Contact magnétique                                  | 2                                 | 2 câbles pour l'alimentation, mais souvent des<br>câbles supplémentaires pour la détection de<br>sabotage |
| Demande de sortie<br>avec bouton-poussoir           | 2                                 | Par exemple, pour que la réceptionniste puisse<br>ouvrir l'entrée principale de son bureau.               |
| Demande de sortie<br>avec détecteur de<br>mouvement | 6                                 | Très variable selon le fabricant : 2 câbles pour<br>l'alimentation, 2 pour les contacts magnétiques       |
| Alarme d'effraction                                 | 4                                 | (pas utilisée dans cet exemple)                                                                           |
| lssue de secours                                    | 4                                 | (pas utilisée dans cet exemple)                                                                           |

Si vous connaissez le nombre total de câbles dont a besoin une porte (avec tous ses composants électriques) et si vous avez accès au site pendant sa construction, alors vous pouvez déterminer le type de câbles passés dans les portes.

Les câbles sont différents tant au niveau du nombre qu'au niveau de l'épaisseur des fils qu'ils contiennent (les « âmes »). Pour des distances inférieures à 25 m, comme dans notre

exemple, un câble d'une épaisseur de 18 AWG ou 1 mm<sup>2</sup> suffira. Pour des distances plus longues et des courants plus élevés, vous devrez utiliser des câbles de l'épaisseur correspondante. L'AMC2 tolère une chute de tension maximale de 2 V entre l'AMC et les périphériques. La chute de tension est calculée par les électriciens selon des formules standard.

Nous vous conseillons d'utiliser un tableur pour suivre le nombre et l'épaisseur des câbles requis par porte.

i

**REMARQUE !** N'oubliez pas que même si les lecteurs RS-485 peuvent être raccordés selon une topologie en bus, d'autres composants se raccordent directement au contrôleur, c.-à-d. selon une topologie en étoile.

Bien que certains lecteurs RS-485 fournissent un certain nombre de connexions pour la demande de sortie et/ou les contacts magnétiques, nous n'utiliserons pas cette spécificité dans cet exemple.

#### 2.3 Niveau intermédiaire : contrôleurs d'accès

Un contrôleur d'accès est un appareil électronique qui gère les signaux d'entrée et de sortie émis et reçus par les composants périphériques (lecteurs, contrôleurs de porte, périphériques de demande de sortie, contacts magnétiques, etc.). Il sert d'interface de communication entre le logiciel de contrôle d'accès et ces composants, même si le contrôleur est capable de gérer lui-même certains événements de signaux s'il perd momentanément sa connexion avec le logiciel.

Les modules Access Modular Controller AMC2 et Access Easy Controller de Bosch Security Systems sont des exemples de contrôleurs. Le module Access Easy Controller est un contrôleur doté d'une application résidente de contrôle d'accès. Le module AMC2 est compatible avec tous les logiciels/hôtes/lecteurs et se décline dans différentes variantes pour les lecteurs RS-485 ou Wiegand.

#### 2.4 Niveau supérieur : hôte du logiciel du système final

Bosch offre une vaste gamme de produits logiciels pour configurer les systèmes de contrôle d'accès selon la taille de votre installation. Dans le cas de notre petit exemple, l'un des deux produits suivants conviendrait :

Access Professional Edition : (Access PE)

Ce produit s'installe sur un PC standard. Il contrôle les portes via des modules de matériels de type Access Modular Controller (p. ex. l'AMC2 4R4).

- Access Easy Controller : (AEC)

Ce logiciel de contrôle d'accès est un programme résident intégré au contrôleur de porte lui-même (c.-à-d. les niveaux intermédiaire et supérieur sont combinés) qui est exploité sur le réseau à partir d'un PC standard. Son interface utilisateur utilise un navigateur Web.

Dans le cadre de notre exemple, les deux chapitres suivants décrivent deux combinaisons typiques :

- Technologie RS-485, contrôleur AMC2 et logiciel Access Professional Edition
- Technologie Wiegand avec le logiciel et le matériel Access Easy Controller

**Remarque** : si vous installez le logiciel Access PE/le contrôleur AMC2 avec la technologie Wiegand (combinaison non traitée en détail dans le présent document), procédez

comme indiqué dans le chapitre consacré à Access PE, mais reliez directement chacun des 4 lecteurs directement au contrôleur d'accès plutôt que de les raccorder « en guirlande » aux autres lecteurs. Nous vous conseillons de remplacer l'AMC2 par l'AMC2 4W.

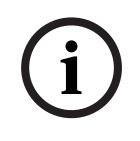

**REMARQUE !** La combinaison Access PE et AMC2 prend en charge **à la fois** la technologie RS-485 et la technologie Wiegand grâce au déploiement des variantes correspondantes du contrôleur AMC2 (p. ex. AMC2 4R4 et AMC2 4W). L'AEC n'est compatible qu'avec Wiegand.

3

## Installation avec RS-485, AMC et Access PE

Ce chapitre décrit l'installation du système de contrôle d'accès de notre exemple en utilisant la communication RS-485 avec les lecteurs, un contrôleur d'accès AMC2 et le logiciel de configuration Access Professional Edition. Nous partirons du principe que tous les composants choisis à la Section 2.2 Niveau inférieur : composants électriques, Page 6 ont été commandés et livrés par le fournisseur de matériels de votre choix. L'installation se déroule pour l'essentiel en 6 étapes :

- 1. Montage du contrôleur d'accès et du matériel associé, cf. 3.1
- 2. Installation du câblage, cf. 3.2
- 3. Montage des composants périphériques, cf. 3.3
- 4. Raccordement des composants périphériques au câblage, cf. 3.4
- 5. Raccordement de l'AMC au câblage à partir des composants périphériques, cf. 3.5.2
- 6. Raccordement de l'AMC à l'ordinateur et configuration du logiciel, cf. 3.5.3

## 3.1 Montage du contrôleur d'accès et du matériel associé

La pièce évidente pour installer le contrôleur d'accès, l'alimentation et le PC de configuration est le **bureau**. Ici, le matériel et le logiciel seront protégés contre les accès non autorisés. Le bureau occupe également une position centrale par rapport aux portes. Placez les contrôleurs dans un boîtier ou une armoire en métal verrouillable pour plus de sécurité. Le boîtier ou l'armoire doit également comporter une batterie pour une alimentation sans coupure.

## 3.2 Installation du câblage

Faites courir les câbles que vous avez choisis à la *Section 2.2.3 Câblage des composants autres que les lecteurs, Page 8* du bureau jusqu'à leurs portes respectives. Au niveau esthétique, il est toujours préférable de cacher le câblage sous les planchers, au-dessus des plafonds ou derrière les parois, mais ce n'est pas toujours pratique. Remarque : les boîtes de raccordement se placent souvent à côté des portes ; nous les avons exclus de cet exemple pour des raisons de simplification uniquement.

Veillez à utiliser des câbles blindés pour le transfert de données (p. ex. les câbles du lecteur), cf. 3.4.2

Vérifiez que vous disposez bien de la longueur suffisante pour atteindre à la fois les composants au-dessus de la porte (p. ex. demande de sortie avec détecteur de mouvement, contacts magnétiques) et les composants à hauteur de la poignée (p. ex. lecteur, ouvreporte).

#### **3.2.1** Topologie en bus RS-485 pour les lecteurs

Les lecteurs exploitant la technologie RS-485 se raccordent selon une topologie en bus, c.-àd. soit le lecteur est relié directement au contrôleur et au lecteur suivant, soit il est raccordé au lecteur précédent et éventuellement au lecteur suivant et fait partie d'une chaîne reliant au maximum 4 lecteurs. Cf. Section 2.2.1 Technologie des lecteurs de carte, Page 7.

Concernant les lecteurs, veillez à bien suivre les instructions du fabricant relatives à la mise à la terre de l'appareil et au blindage du câblage. Cf. aussi *Section Figure 3.3 Éviter une boucle de terre, Page 13* 

#### 3.2.2 Topologie en étoile RS-485 pour tous les autres composants

Tous les autres composants exploitant la technologie RS-485 se raccordent directement à leur contrôleur respectif selon une topologie en étoile.

## **3.3 Montage des composants périphériques**

Montez toujours les composants électriques (c.-à-d. au mur, aux bâtis, aux portes et aux cadres de porte) conformément aux instructions du fabricant.

L'illustration suivante montre l'emplacement en règle générale des composants électriques au niveau d'une porte. Notez que le contrôleur d'accès (5) doit toujours se trouver dans une zone sécurisée pour éviter les sabotages, de préférence à l'intérieur d'une armoire verrouillée suffisamment grande pour accueillir l'alimentation et une batterie de rechange afin de garantir une alimentation sans coupure.

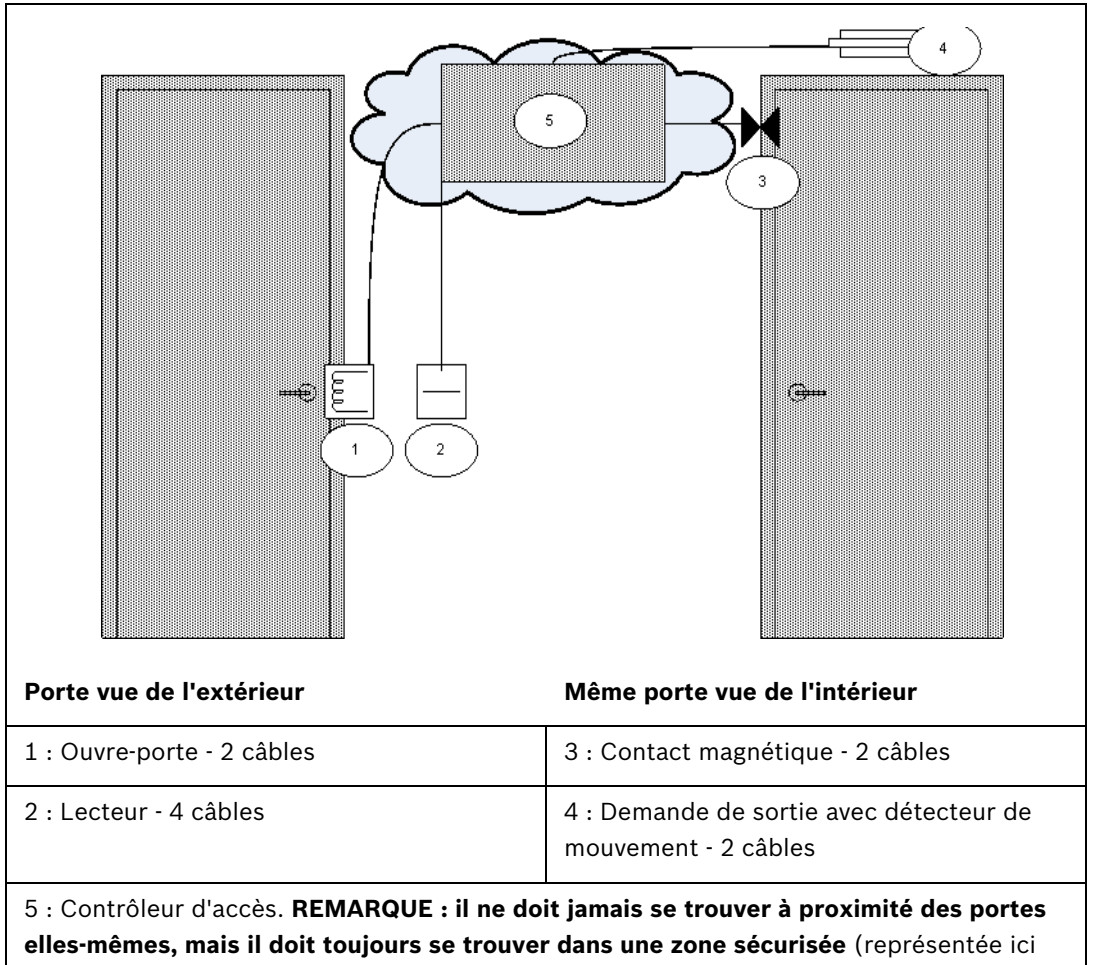

par le nuage).

## 3.4 Raccordement des composants périphériques au câblage

Les composants électriques se raccordent toujours conformément aux instructions du fabricant.

Néanmoins, il existe certaines règles de base et pièges courants à bien assimiler avant d'installer des périphériques de contrôle d'accès. Veuillez lire attentivement les sections suivantes.

#### **3.4.1** Diodes de protection

En général, un ouvre-porte verrouille ou déverrouille la porte par le biais d'un aimant traversé par un courant électrique. Lorsqu'on coupe cette alimentation, on produit une forte tension au niveau de la bobine magnétique qu'il faut dissiper afin d'éviter d'endommager les autres composants. En règle générale, on utilise pour cela une diode de protection.

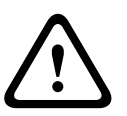

Si l'ouvre-porte (ou autre composant magnétique, p. ex. un électro-aimant de retenue de porte) n'intègre pas de diode de protection, veillez à placer une diode de ce genre sur une liaison électrique parallèle à ce composant. Cf. illustration ci-après.

Section Figure 3.2 Position de la diode de protection, Page 13. Installez les diodes de protection là où des champs magnétiques peuvent produire une surtension. Des diodes adaptées sont généralement fournies avec le matériel.

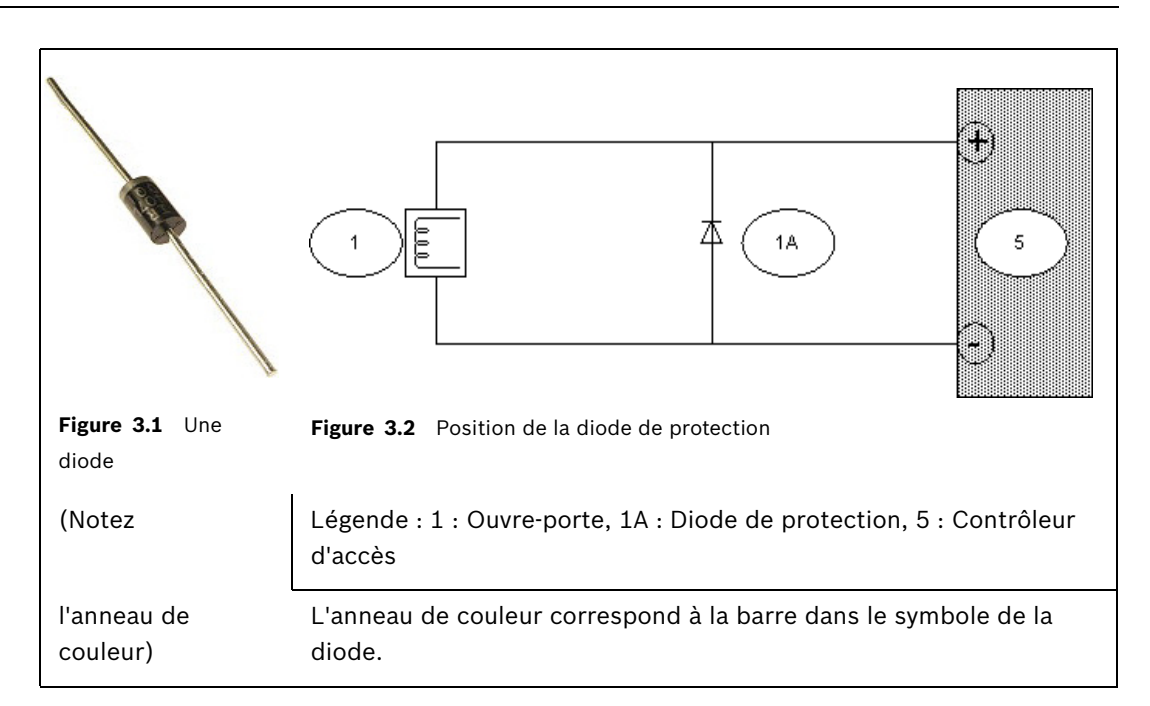

#### **3.4.2** Blindage des câbles de données et suppression des boucles de terre

Les câbles dont les âmes transportent des données ont une enveloppe conductrice ainsi qu'un fil de terre nu entre les âmes et la gaine en plastique extérieure. Si le fil nu est correctement mis à la terre, cette enveloppe protège les âmes des interférences électriques. Sans cette protection, l'intégrité des signaux de données est menacée.

Lors de l'installation, on commet souvent l'erreur (notamment lorsque le côté lecteur et le côté contrôleur du câble sont traités par deux personnes différentes) de mettre à la terre le blindage aux **deux extrémités**. Si les deux mises à la terre n'ont pas le même potentiel, il se peut que le courant circule dans le blindage, ce qui peut perturber les signaux de manière imprévisible, causer des dysfonctionnements au niveau du matériel du contrôleur d'accès, voire passer pour des erreurs logicielles. Ce phénomène s'appelle une **boucle de terre**.

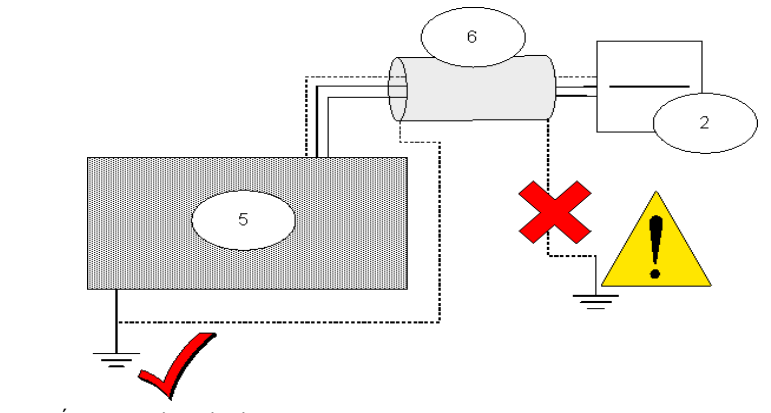

Figure 3.3 Éviter une boucle de terre

5 : Contrôleur d'accès

6 : Blindage autour du câble

2 : Lecteur

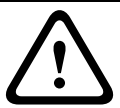

#### **ATTENTION !**

Pour éviter les boucles de terre, ne mettez à la terre qu'UNE SEULE extrémité du blindage du câble.

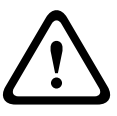

#### ATTENTION !

Suivez attentivement les instructions de mise à la terre relatives au lecteur et aux autres composants sensibles. Vous risquez d'endommager les composants et d'entraîner des dysfonctionnements au niveau du matériel du contrôleur d'accès qui peuvent passer pour des erreurs logicielles si vous ne mettez pas correctement les composants à la terre.

## 3.5 Raccordement de l'AMC2 (Access Modular Controller)

La figure suivante illustre un exemple d'AMC2. Ici, l'AMC2 4W.

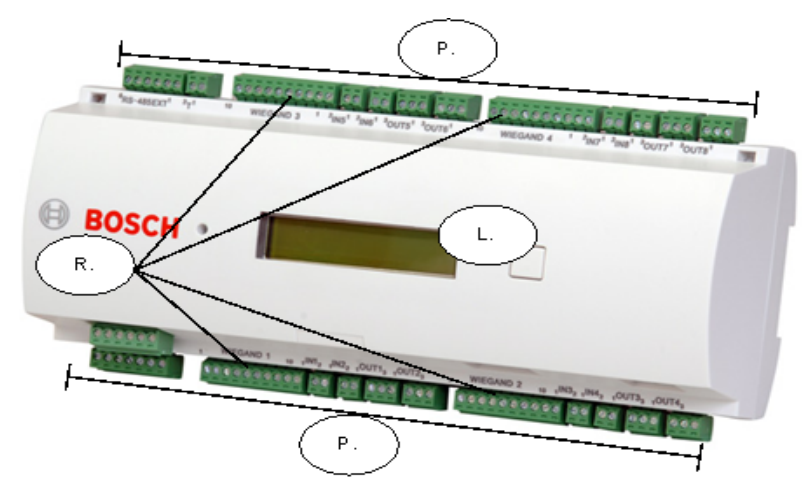

Figure 3.4 Un contrôleur d'accès AMC2

| R : Raccordements du | P : Bornes à vis enfichables | L : Écran LCD |  |
|----------------------|------------------------------|---------------|--|
| lecteur              |                              |               |  |

Pour des raisons d'espace, nous ne pouvons traiter en détail le matériel du contrôleur AMC2 qui se décline en plusieurs variantes. Consultez toujours le guide d'installation du contrôleur utilisé. Dans notre exemple, nous avons opté pour l'**AMC2 4R4**. Son guide d'installation, ainsi que toute la documentation mentionnée plus bas, sont disponibles au format PDF sur le site Internet de Bosch Security Systems, cf. *Section 5 Ressources et autres documentations, Page 31* 

Comme il s'agit de contrôler 4 portes uniquement, un seul périphérique AMC2 nous suffira. Pour raccorder le logiciel de contrôle d'accès, nous utiliserons un câble Ethernet simulateur de modem (sinon, vous pouvez utiliser des câbles Ethernet normaux et placer hub ou un commutateur entre l'ordinateur et le contrôleur d'accès). Vous pouvez aussi relier le logiciel par bus RS-232 (série) et bus RS-485. Pour l'alimentation, nous utiliserons l'alimentation **PBC-60** standard de Bosch qui recharge également la batterie de rechange de l'alimentation sans coupure.

## 3.5.1 Étapes de la préparation de l'alimentation PBC-60, de l'AMC2 et de l'ordinateur

| N° ét | Emplacem | Description                                                | Illustrations/Références   |
|-------|----------|------------------------------------------------------------|----------------------------|
| аре   | ent      |                                                            |                            |
| 1     | PBC      | Vérifiez que l'alimentation PBC-60 n'est pas branchée      | Fiche technique de PBC-60. |
|       |          | (sous tension), puis réglez à l'aide de l'interrupteur sur |                            |
|       |          | le côté de l'alimentation PBC-60 la tension transmise      |                            |
|       |          | au contrôleur AMC2. Dans notre exemple, nous avons         |                            |
|       |          | seulement besoin de 12 V pour un simple ouvre-porte.       |                            |
|       |          | Certains périphériques, notamment des lecteurs et des      |                            |
|       |          | ouvre-portes puissants, ont besoin de 24 V.                |                            |
| 2     | PBC      | Raccordez la sonde thermique de la batterie à la           | Fiche technique de PBC-60. |
|       |          | prise RTH même si vous n'utilisez pas de batterie          |                            |
|       |          | d'alimentation sans coupure. Si vous utilisez une          |                            |
|       |          | batterie, placez la sonde à côté de la batterie. Cette     |                            |
|       |          | sonde est fournie avec l'alimentation PBC-60               |                            |

| N° ét | Emplacem   | Description                                               | Illustrations/Références             |  |
|-------|------------|-----------------------------------------------------------|--------------------------------------|--|
| ape   | ent        |                                                           |                                      |  |
| 3     | AMC        | Retirez les bornes à vis enfichables et ouvrez le boîtier | Guide d'installation de l'AMC2-4R4 : |  |
|       |            | de l'AMC pour accéder aux cavaliers internes et aux       | « Ouverture du boîtier »             |  |
|       |            | interrupteurs DIL.                                        |                                      |  |
| 4     | AMC        | Sur le dessous du circuit imprimé de l'AMC, placez les    | Guide d'installation de l'AMC2-4R4 : |  |
|       |            | cavaliers de sortie de relais en « mode humide », en      | « Raccordement des sorties de        |  |
|       |            | d'autres termes, l'AMC2 doit fournir une tension aux      | relais »                             |  |
|       |            | ouvre-portes.                                             | 0 0                                  |  |
|       |            |                                                           | 1                                    |  |
|       |            | Sur l'illustration ci-contre                              | 1-1-                                 |  |
|       |            | le réglage 1 du cavalier correspond au mode « sec »       |                                      |  |
|       |            | (sans tension) et le réglage 2 au mode « humide »         | 2                                    |  |
|       |            | (avec tension).                                           |                                      |  |
| 5     | AMC        | Vérifiez que le premier interrupteur DIL est enclenché    | Guide d'installation de l'AMC2-4R4 : |  |
|       |            | et que les autres sont coupés pour que cet AMC            | « Sélecteur d'interrupteur DIL »     |  |
|       |            | raccordé au logiciel soit considéré comme le premier      |                                      |  |
|       |            | périphérique via la connexion Ethernet.                   |                                      |  |
| 6     | AMC        | Fermez le boîtier de l'AMC et replacez les bornes à vis   | Guide d'installation de l'AMC2-4R4 : |  |
|       |            | enfichables.                                              | « Fermeture du boîtier »             |  |
| 7     | AMC        | Court-circuitez le contact d'autosurveillance au niveau   | Guide d'installation de l'AMC2-4R4 : |  |
|       |            | de S13, cf. Figure 3.5. Cette connexion protège le        | « Protection contre les accès non    |  |
|       |            | contrôleur AMC contre les sabotages. Dans notre           | autorisés »                          |  |
|       |            | exemple simple, nous n'en avons pas besoin, car nous      |                                      |  |
|       |            | comptons à la place sur la sécurité du bureau lui-        |                                      |  |
|       |            | même.                                                     |                                      |  |
| 8     | Ordinateur | Installez le logiciel Access Professional Edition sur     | Manuel d'installation                |  |
|       |            | l'ordinateur que vous allez utiliser pour configurer le   | d'Access Professional Edition        |  |
|       |            | système de contrôle d'accès.                              |                                      |  |

**Remarque** : si vous souhaitez utiliser les ouvre-portes et autres périphériques avec leurs **propres alimentations externes**, vérifiez que les cavaliers de sortie de relais sont bien en « mode sec », le mode par défaut, et qu'ils ne fournissent donc **aucune** tension aux sorties de relais.

#### 3.5.2

#### Raccordement des composants périphériques à l'AMC2

L'AMC2 compte 23 connecteurs de type bornes à vis enfichables. Fixez les câbles aux bornes à l'aide des vis, puis branchez et débranchez ces bornes sur l'AMC2.

Nous allons avoir besoin de pratiquement tous les connecteurs disponibles, comme illustré à la Section Figure 3.5 Les connecteurs d'AMC2 utilisés dans l'exemple du cabinet médical à 4 pièces., Page 17. Le schéma numéroté S1-S23 est extrait du guide d'installation de l'AMC2-4R4.

Nous allons raccorder 2 lecteurs (entrée principale et laboratoire) selon une topologie en bus à la borne S2, puis 2 lecteurs (salle de stockage et bureau) à la borne S7. **Remarque** : les bornes S2 et S7 sont deux connecteurs reliés au même bus RS-485, et ce bus ne peut prendre en charge que 8 lecteurs en tout. Nous n'utiliserons pas les deux connecteurs de lecteur en haut de l'AMC2 4R4 (S14 et S19).

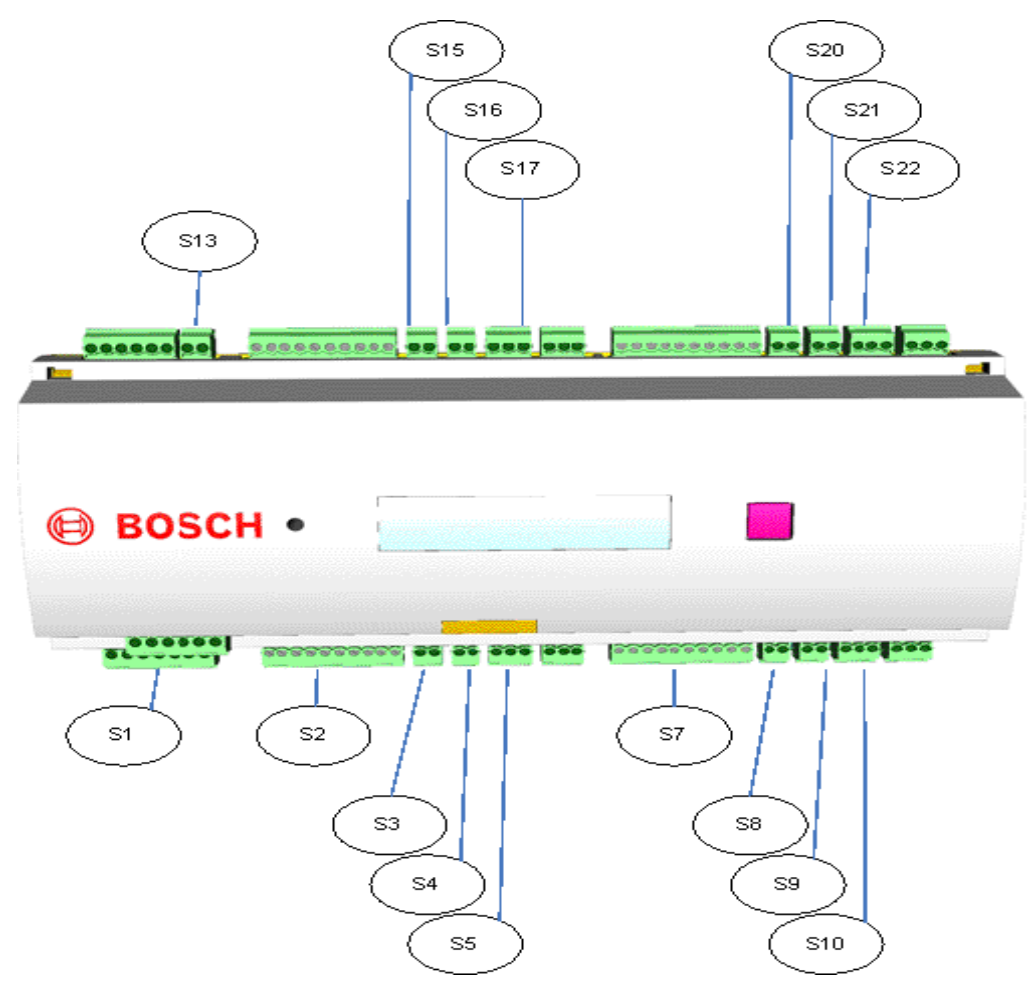

Figure 3.5 Les connecteurs d'AMC2 utilisés dans l'exemple du cabinet médical à 4 pièces.

| Connecteur     | utilisé pour            | Connecteur         | utilisé pour             |
|----------------|-------------------------|--------------------|--------------------------|
| S1 Bloc        | Alimentation            | S10 Sortie 3       | Ouvre-porte salle de     |
| d'alimentation |                         |                    | stockage                 |
| S2 Port        | Lecteurs de carte       | S13 Contact        | (court-circuité car non  |
| lecteur 1      | entrée princ. et labo   | d'autosurveillance | utilisé)                 |
| S3 Entrée 1    | Demande de sortie       | S15 Entrée 5       | Demande de sortie        |
|                | entrée princ.           |                    | laboratoire              |
| S4 Entrée 2    | Contact magnétique      | S16 Entrée 6       | Contact magnétique       |
|                | entrée princ.           |                    | laboratoire              |
| S5 Sortie 1    | Ouvre-porte entrée      | S17 Sortie 5       | Ouvre-porte laboratoire  |
|                | princ.                  |                    |                          |
| S7 Port        | Lecteurs de carte salle | S20 Entrée 7       | Demande de sortie bureau |
| lecteur 2      | de stockage et bureau   |                    |                          |
| S8 Entrée 3    | Demande de sortie salle | S21 Entrée 8       | Contact magnétique       |
|                | de stockage             |                    | bureau                   |
| S9 Entrée 4    | Contact magnétique      | S22 Sortie 7       | Ouvre-porte bureau       |
|                | salle de stockage       |                    |                          |

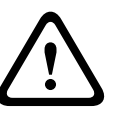

Vérifiez que la tension spécifiée pour le lecteur et les composants périphériques que vous avez choisis correspond bien à la tension fournie par l'alimentation. Si ce n'est pas le cas, réglez la tension de sortie de l'alimentation, cf. Section 3.5.1 Étapes de la préparation de l'alimentation PBC-60, de l'AMC2 et de l'ordinateur, Page 15

Sinon, vous risquez d'endommager à la fois l'AMC et les composants qui y sont raccordés.

| N° ét | Emplacem    | Description                                               | Illustrations/Références              |
|-------|-------------|-----------------------------------------------------------|---------------------------------------|
| аре   | ent         |                                                           |                                       |
| 1     | AMC : S1    | Raccordez l'alimentation à S1                             |                                       |
| 2     | Tous les    | En règle générale, l'adresse bus par défaut des lecteurs  | Interrupteurs DIP (DIL) à l'intérieur |
|       | lecteurs    | est 1. Pour distinguer les lecteurs sur un même bus,      | d'un lecteur                          |
|       |             | chacun doit avoir une adresse unique.                     | DELTA 1000                            |
|       |             |                                                           |                                       |
|       |             | Pour cela, ouvrez chacun des lecteurs et réglez           | /                                     |
|       |             | l'interrupteur DIP (ou équivalent, selon la               | 0                                     |
|       |             | documentation spécifique au lecteur) de chacun des        |                                       |
|       |             | 4 lecteurs.                                               |                                       |
|       |             | Il est maintenant crucial de définir les adresses des     |                                       |
|       |             | lecteurs telles que nous les avons définies dans le       |                                       |
|       |             | logiciel, soit : entrée principale = 1, laboratoire = 2,  |                                       |
|       |             | salle de stockage = 3, bureau = 4.                        |                                       |
|       |             | Cf. Section 3.5.3 Raccordement de l'AMC2 au logiciel,     |                                       |
|       |             | Page 19                                                   |                                       |
|       |             | Conseil : reportez les adresses sur le boîtier extérieur  |                                       |
|       |             | des lecteurs afin de ne pas les confondre                 |                                       |
|       |             | ultérieurement.                                           |                                       |
| 3     | AMC : S2    | Branchez le lecteur 1 (entrée principale) à la borne à    | Arrière d'un lecteur DELTA 1000 et    |
|       | et les deux | vis enfichable du connecteur S2 conformément aux          | connecteur S2 de l'AMC2               |
|       | lecteurs    | instructions d'installation du lecteur choisi.            |                                       |
|       |             | Par exemple, pour le lecteur de proximité                 |                                       |
|       |             | Bosch DELTA 1000, raccordez les câbles                    | 3                                     |
|       |             | d'alimentation aux connecteurs 7 (+) et 6 (terre), puis   |                                       |
|       |             | les câbles de données aux connecteurs 4 (données          |                                       |
|       |             | « A ») et 5 (données « B »). L'ordre n'a pas              |                                       |
|       |             | d'importance puisque le signal de données est généré      | 0000000                               |
|       |             | par la <b>différence</b> de tension uniquement entre ces  | 7654321                               |
|       |             | câbles.                                                   |                                       |
|       |             |                                                           |                                       |
|       |             | Pour raccorder le lecteur 2 (laboratoire) dans cette      | 0 0000                                |
|       |             | configuration (cà-d. au bus RS-485), il vous suffit de    |                                       |
|       |             | prolonger le câble de la broche 7 du premier lecteur      |                                       |
| 4     | 4140 00     | jusqu'à la broche 7 du suivant, etc.                      |                                       |
| 4     | AIVIC : 53  | Raccordez le peripherique de demande de sortie a S3.      | Documentation fournie avec le         |
|       |             | Dans notre exemple, nous utilisons un detecteur de        | peripherique de demande de sortie.    |
|       |             | mouvement DS150 PIR (Infrarouge passif). Comme il         |                                       |
|       |             | s agit de l'entree principale, le client peut choisir d'y |                                       |
|       |             | raccorder a la place un simple bouton-poussoir qui        |                                       |
|       |             | sera gere par la réceptionniste depuis son bureau.        |                                       |

| N° ét | Emplacem  | Description                                            | Illustrations/Références            |
|-------|-----------|--------------------------------------------------------|-------------------------------------|
| ape   | ent       |                                                        |                                     |
| 5     | AMC : S4  | Raccordez le contact magnétique à S4. Remarque :       | Documentation fournie avec le       |
|       |           | dans cet exemple, nous utilisons uniquement les        | contact magnétique.                 |
|       |           | câbles d'alimentation. Vous n'avez pas besoin de       |                                     |
|       |           | brancher les câbles de détection de sabotage.          |                                     |
| 6     | AMC : S5  | Raccordez l'ouvre-porte à la sortie de relais S5.      | Documentation fournie avec l'ouvre- |
|       |           | IMPORTANT : veillez à monter une diode de protection   | porte.                              |
|       |           | en parallèle, cf. Section 3.4 Raccordement des         |                                     |
|       |           | composants périphériques au câblage, Page 12           |                                     |
| 7     | AMC : S7  | Raccordez S7 (le second connecteur de lecteur RS-      |                                     |
|       |           | 485) de la même manière que S2 ci-dessus. Utilisez les |                                     |
|       |           | lecteurs auxquels vous avez attribué les adresses 3    |                                     |
|       |           | (salle de stockage) et 4 (bureau) ci-dessus.           |                                     |
| 8     | AMC : S8, | Branchez les périphériques de demande de sortie de la  |                                     |
|       | S15,      | salle de stockage (S8), du laboratoire (S15) et du     |                                     |
|       | S20       | bureau (S20) de la même manière que S3.                |                                     |
|       |           | La demande de sortie par détecteur de mouvement est    |                                     |
|       |           | très pratique, mais on utilise couramment des          |                                     |
|       |           | boutons-poussoirs pour des raisons de coûts.           |                                     |
| 9     | AMC : S9, | Branchez les contacts magnétiques de la salle de       |                                     |
|       | S16,      | stockage (S9), du laboratoire (S16) et du bureau (S21) |                                     |
|       | S21       | de la même manière que S4.                             |                                     |
| 10    | AMC : S10 | Branchez les ouvre-portes de la salle de stockage      |                                     |
|       | ,         | (S10), du laboratoire (S17) et du bureau (S22) de la   |                                     |
|       | S17,      | même manière que S5.                                   |                                     |
|       | S22       |                                                        |                                     |

## 3.5.3 Raccordement de l'AMC2 au logiciel

| N° ét | Emplacem    | Description                                              | Illustrations/Références          |
|-------|-------------|----------------------------------------------------------|-----------------------------------|
| аре   | ent         |                                                          |                                   |
| 1     | AMC et      | Au moyen d'un câble simulateur de modem, raccordez       | Guide d'installation d'AMC2-4R4 : |
|       | l'ordinateu | le port Ethernet de l'AMC à un port Ethernet de          | « Interface Ethernet »            |
|       | r           | l'ordinateur.                                            |                                   |
| 2     | Ordinateur  | Exécutez l'application AmcIPConfig du logiciel           | Configurateur                     |
|       |             | Access PE pour rechercher le périphérique AMC que        | Access Professional Edition :     |
|       |             | nous avons raccordé au réseau.                           | « Contrôleurs »                   |
|       |             | Dans AmcIPConfig, attribuez une adresse IP non           |                                   |
|       |             | affectée à l'AMC et notez cette adresse. Choisissez une  |                                   |
|       |             | adresse dans la même plage que celle du poste de         |                                   |
|       |             | travail Access PE.                                       |                                   |
| 3     | Ordinateur  | Définissez l'AMC/LAC dans Access PE. Dans notre          | Configurateur                     |
|       |             | exemple, nous utilisons une connexion Ethernet, donc     | Access Professional Edition :     |
|       |             | renseignez le protocole UDP, l'adresse 1 et l'adresse IP | « Contrôleurs : définition et     |
|       |             | distante tels que définis à l'étape précédente.          | modification des contrôleurs »    |
| 4     | Ordinateur  | Dans la fenêtre principale d'Access PE, cliquez sur le   |                                   |
|       |             | bouton de téléchargement des paramètres pour             |                                   |
|       |             | télécharger la dernière version du micrologiciel         | Langerry .                        |
|       |             | Access PE sur le périphérique AMC (généralement          |                                   |
|       |             | appelé « LAC », l'abréviation de « contrôleur d'accès    | (Le bouton de téléchargement des  |
|       |             | local » en anglais)                                      | paramètres)                       |

| N° ét | Emplacem   | Description                                                                     | Illustrations/Références      |
|-------|------------|---------------------------------------------------------------------------------|-------------------------------|
| аре   | ent        |                                                                                 |                               |
| 5     | Ordinateur | Pour l'entrée principale, définissez un <b>modèle horaire</b>                   | Configurateur                 |
|       |            | pour les heures d'ouverture au public entre 9 heures et                         | Access Professional Edition : |
|       |            | 16 heures.                                                                      | « Modèles horaires > Créer et |
|       |            |                                                                                 | modifier »                    |
| 6     | Ordinateur | A l'aide du configurateur Access PE, paramétrez les                             | Configurateur                 |
|       |            | 4 portes décrites ci-dessus. Chaque porte de notre                              | Access Professional Edition : |
|       |            | exemple correspondra au modèle 01b et devra                                     | « Entrées » et « Signaux »    |
|       |            | comporter :                                                                     |                               |
|       |            | - Un lecteur de type RS-485 avec une adresse de 1                               |                               |
|       |            | à 4. Par ex. entrée principale = 1, laboratoire = 2,                            |                               |
|       |            | salle de stockage = 3, bureau = 4.                                              |                               |
|       |            | – Deux entrées analogiques, une pour la demande                                 |                               |
|       |            | de sortie et une pour le contact magnétique.                                    |                               |
|       |            | <ul> <li>Une sortie de relais pour l'ouvre-porte.</li> </ul>                    |                               |
| 7     | Ordinateur | Paramétrez l'entrée principale selon le modèle horaire                          | Configurateur                 |
|       |            | défini ci-dessus qui doit prendre effet au premier                              | Access Professional Edition : |
|       |            | actionnement de la porte.                                                       | « Entrées »                   |
| 8     | Ordinateur | Attribuez des groupes d'autorisation aux différentes                            | Configurateur                 |
|       |            | portes, p. ex. :                                                                | Access Professional Edition : |
|       |            | – Tout_le_personnel (pour l'entrée principale et la                             | « Autorisations d'accès »     |
|       |            | salle de stockage)                                                              |                               |
|       |            | <ul> <li>Médecin_et_technicien (pour le laboratoire)</li> </ul>                 |                               |
|       |            | <ul> <li>Médecin et réceptionniste (pour le bureau)</li> </ul>                  |                               |
| 9     | Ordinateur | Créez les utilisateurs du système de contrôle d'accès                           | Gestion du personnel          |
|       |            | dans Access PE, p. ex. Médecin, Réceptionniste,                                 | Access Professional Edition : |
|       |            | Technicien de laboratoire.                                                      | « Droits d'utilisateur »      |
|       |            | Affectez les groupes d'autorisation qui conviennent à                           |                               |
|       |            | chaque utilisateur, soit :                                                      |                               |
|       |            | <ul> <li>Réceptionniste : Tout le personnel et</li> </ul>                       |                               |
|       |            | Médecin et réceptionniste.                                                      |                               |
|       |            | – Technicien : Tout le personnel et                                             |                               |
|       |            | Médecin et technicien                                                           |                               |
|       |            | <ul> <li>Médecin - <les d'autorisation="" groupes="" trois=""></les></li> </ul> |                               |
| 10    | Ordinateur | Définissez les numéros des badges (cartes, jetons ou                            | Gestion du personnel          |
|       |            | porte-clés) dans le dossier de leurs utilisateurs                               | Access Professional Edition : |
|       |            | respectifs                                                                      | « Droits d'utilisateur »      |
| 11    | Ordinateur | Cliquez sur le bouton de téléchargement des                                     |                               |
|       |            | paramètres (cf. Étape 3 ci-dessus) pour mettre à jour                           |                               |
|       |            | l'AMC.                                                                          | (Longering                    |
|       |            |                                                                                 |                               |

## Installation avec Wiegand et Access Easy Controller (AEC)

Ce chapitre décrit l'installation du système de contrôle d'accès de notre exemple lorsqu'on utilise une **communication Wiegand avec les lecteurs. L'AEC est un système de contrôle d'accès qui utilise la communication Wiegand.** Nous partirons du principe que tous les composants choisis à la *Section 2.2 Niveau inférieur : composants électriques, Page 6* ont été commandés et livrés par le fournisseur de matériels de votre choix. L'installation se déroule pour l'essentiel en 6 étapes :

- 1. Montage du contrôleur d'accès, cf. 4.1
- 2. Installation du câblage, cf. 4.2
- 3. Montage des composants périphériques, cf. 4.3
- 4. Raccordement des composants périphériques au câblage et à l'AEC, cf. 4.4 à 4.5.1
- 5. Configuration du matériel de l'AEC et du réseau, cf. 4.5.2
- 6. Configuration du logiciel de l'AEC, cf. 4.5.3

## 4.1 Montage du contrôleur d'accès

La pièce évidente pour installer le contrôleur d'accès et l'alimentation est le **bureau**. Ici, le matériel sera protégé contre les accès non autorisés. Le bureau occupe également une position centrale par rapport aux portes. Le boîtier ou l'armoire doit comporter une batterie pour une alimentation sans coupure.

La batterie de rechange est proposée en option et n'est pas fournie dans l'offre standard.

## 4.2 Installation du câblage

Faites courir les câbles que vous avez choisis à la *Section 2.2.3 Câblage des composants autres que les lecteurs, Page 8* du bureau jusqu'à leurs portes respectives. Au niveau esthétique, il est toujours préférable de cacher le câblage sous les planchers, au-dessus des plafonds ou derrière les parois, mais ce n'est pas toujours pratique. Remarque : les boîtes de raccordement se placent souvent à côté des portes ; nous les avons exclus de cet exemple pour des raisons de simplification uniquement.

Veillez à utiliser des câbles blindés pour le transfert de données (p. ex. les câbles du lecteur), cf. *4.4.2* 

Vérifiez que vous disposez bien de la longueur suffisante pour atteindre à la fois les composants au-dessus de la porte (p. ex. demande de sortie avec détecteur de mouvement, contacts magnétiques) et les composants à hauteur de la poignée (p. ex. lecteur, ouvreporte).

#### 4.2.1 Topologie en étoile Wiegand pour les lecteurs

Les lecteurs qui utilisent la technologie Wiegand se raccordent selon une topologie en étoile, en d'autres termes, le lecteur est directement relié au contrôleur. Cf. Section 2.2.1 Technologie des lecteurs de carte, Page 7. Concernant les lecteurs, veillez à bien suivre les instructions du fabricant relatives à la mise à la terre de l'appareil et au blindage du câblage.

## 4.3 Montage des composants périphériques

Montez toujours les composants électriques (c.-à-d. au mur, aux bâtis, aux portes et aux cadres de porte) conformément aux instructions du fabricant.

L'illustration suivante montre l'emplacement en règle générale des composants électriques au niveau d'une porte. Notez que le contrôleur d'accès (5) doit toujours se trouver dans une zone sécurisée pour empêcher les sabotages.

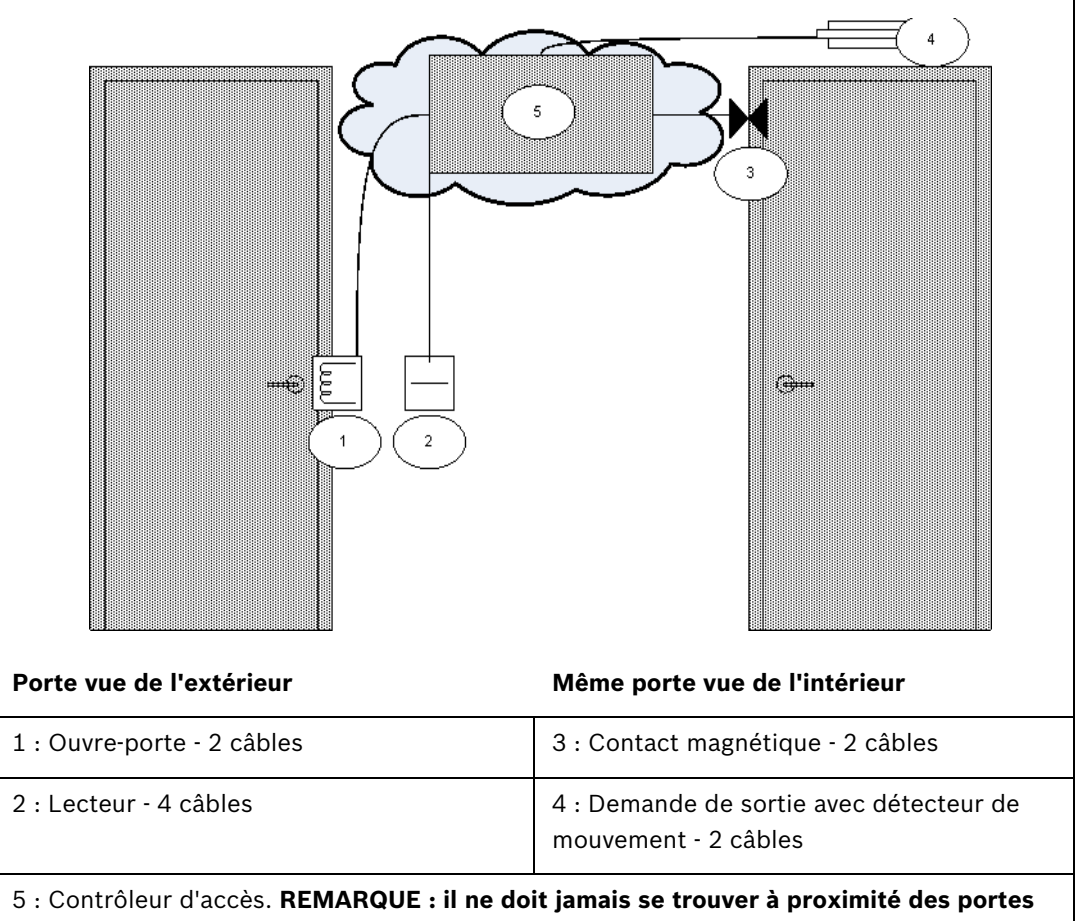

elles-mêmes, mais il doit toujours se trouver dans une zone sécurisée (représentée ici par le nuage).

4.4

## Raccordement des composants périphériques au câblage

Les composants électriques se raccordent toujours conformément aux instructions du fabricant.

Néanmoins, il existe certaines règles de base et pièges courants à bien assimiler avant d'installer des périphériques de contrôle d'accès. Veuillez lire attentivement les sections suivantes :

#### 4.4.1 Diodes de protection

En général, un ouvre-porte verrouille ou déverrouille la porte par le biais d'un aimant traversé par un courant électrique. Lorsqu'on coupe ce courant, on produit une forte tension au niveau de la bobine magnétique qu'il faut dissiper afin d'éviter d'endommager les autres composants. En règle générale, on utilise pour cela une diode de protection.

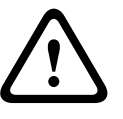

Si l'ouvre-porte (ou autre composant magnétique, p. ex. un électro-aimant de retenue de porte) n'intègre pas de diode de protection, veillez à placer une diode de ce genre sur une liaison électrique parallèle à ce composant. Cf. illustration ci-après.

Section Figure 4.2 Position de la diode de protection, Page 23. Installez les diodes de protection là où des champs magnétiques peuvent produire une surtension.

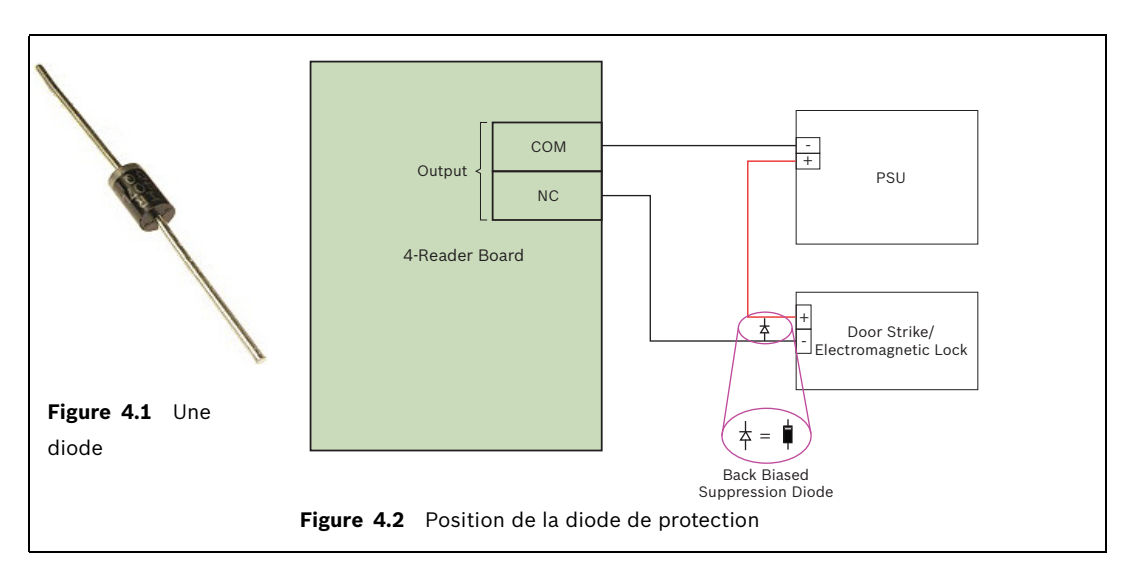

4.4.2

#### Blindage des câbles de données et suppression des boucles de terre

Les câbles dont les âmes transportent des données ont une enveloppe conductrice ainsi qu'un fil de terre nu entre les âmes et la gaine en plastique extérieure. Si le fil nu est correctement mis à la terre, cette enveloppe protège les âmes des interférences électriques. Sans cette protection, l'intégrité des signaux de données est menacée.

Lors de l'installation, on commet souvent l'erreur (notamment lorsque le côté lecteur et le côté contrôleur du câble sont traités par deux personnes différentes) de mettre à la terre le blindage aux **deux extrémités**. Si les deux mises à la terre n'ont pas le même potentiel, il se peut que le courant circule dans le blindage, ce qui peut perturber les signaux de manière imprévisible, causer des dysfonctionnements au niveau du matériel du contrôleur d'accès, voire passer pour des erreurs logicielles. Ce phénomène s'appelle une **boucle de terre**.

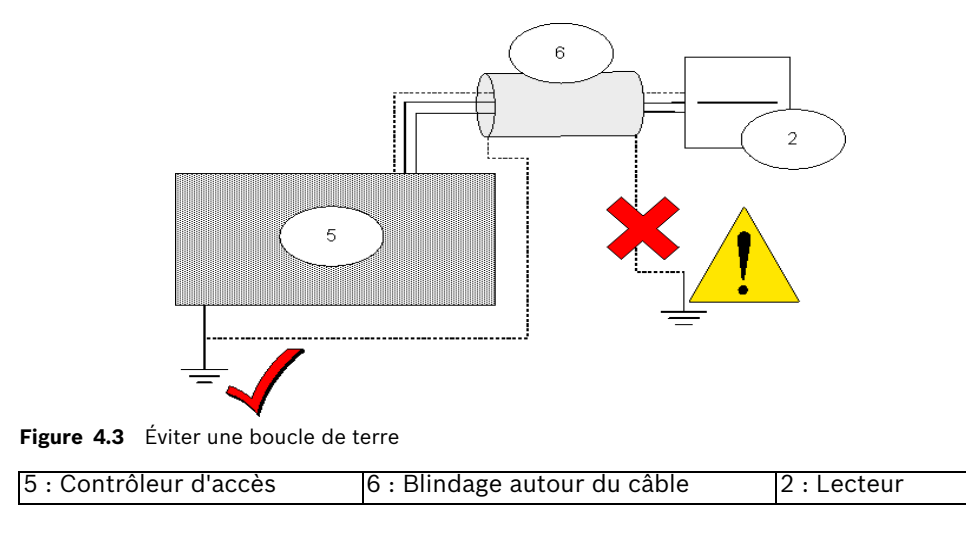

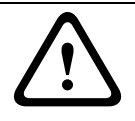

Pour éviter les boucles de terre, ne mettez à la terre qu'UNE SEULE extrémité du blindage du câble.

#### ATTENTION !

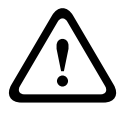

Suivez attentivement les instructions de mise à la terre relatives au lecteur et aux autres composants sensibles.

Vous risquez d'endommager les composants et d'entraîner des dysfonctionnements au niveau du matériel du contrôleur d'accès qui peuvent passer pour des erreurs logicielles si vous ne mettez pas correctement les composants à la terre.

#### 4.5

## **Raccordement de l'AEC (Access Easy Controller)**

La figure suivante illustre un contrôleur AEC2.1

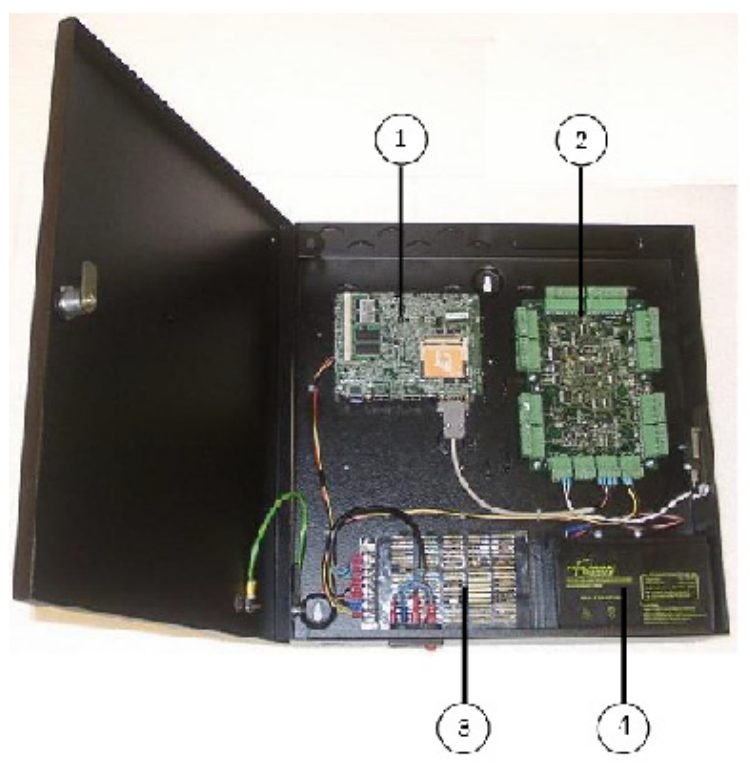

Figure 4.4 Un contrôleur d'accès AEC2.1

| 1 : Carte mère                                                                 | 2 : Circuit des | 3 : Alimentation | 4 : Batterie de |
|--------------------------------------------------------------------------------|-----------------|------------------|-----------------|
|                                                                                | 4 lecteurs      |                  | rechange        |
| <b>Remarque</b> : l'AEC2.1 n'est pas fourni avec la batterie de veille 12 Vcc. |                 |                  |                 |

Pour des raisons d'espace, nous ne pouvons traiter en détail le matériel du contrôleur AEC2.1 qui se décline en plusieurs variantes. Consultez toujours le manuel du matériel du contrôleur utilisé. Son manuel, ainsi que toute la documentation mentionnée plus bas, sont disponibles au format PDF sur le site Internet de Bosch Security Systems, cf. *Section 5 Ressources et autres documentations, Page 31* 

Comme il s'agit de contrôler 4 portes uniquement, un seul périphérique AEC2.1 nous suffira. Pour raccorder le logiciel de contrôle d'accès, nous utiliserons un câble Ethernet simulateur de modem (sinon, vous pouvez utiliser des câbles Ethernet normaux et placer hub ou un commutateur entre l'ordinateur et le contrôleur d'accès). Pour l'alimentation, nous utiliserons un câble d'alimentation standard (100~240 Vca) qui recharge également la batterie de rechange de l'alimentation sans coupure.

#### 4.5.1 Raccordement des composants périphériques à l'AEC

L'AEC2.1 présente des connecteurs de type bornes à vis enfichables. Fixez les câbles aux bornes à l'aide des vis, puis branchez et débranchez ces bornes sur l'AEC2.1. Nous raccorderons les 4 lecteurs (entrée principale, laboratoire, salle de stockage et bureau) selon une topologie en étoile où tous les lecteurs sont raccordés au contrôleur. La *Figure 4.5* ci-dessous prend l'exemple d'une porte raccordée au contrôleur.

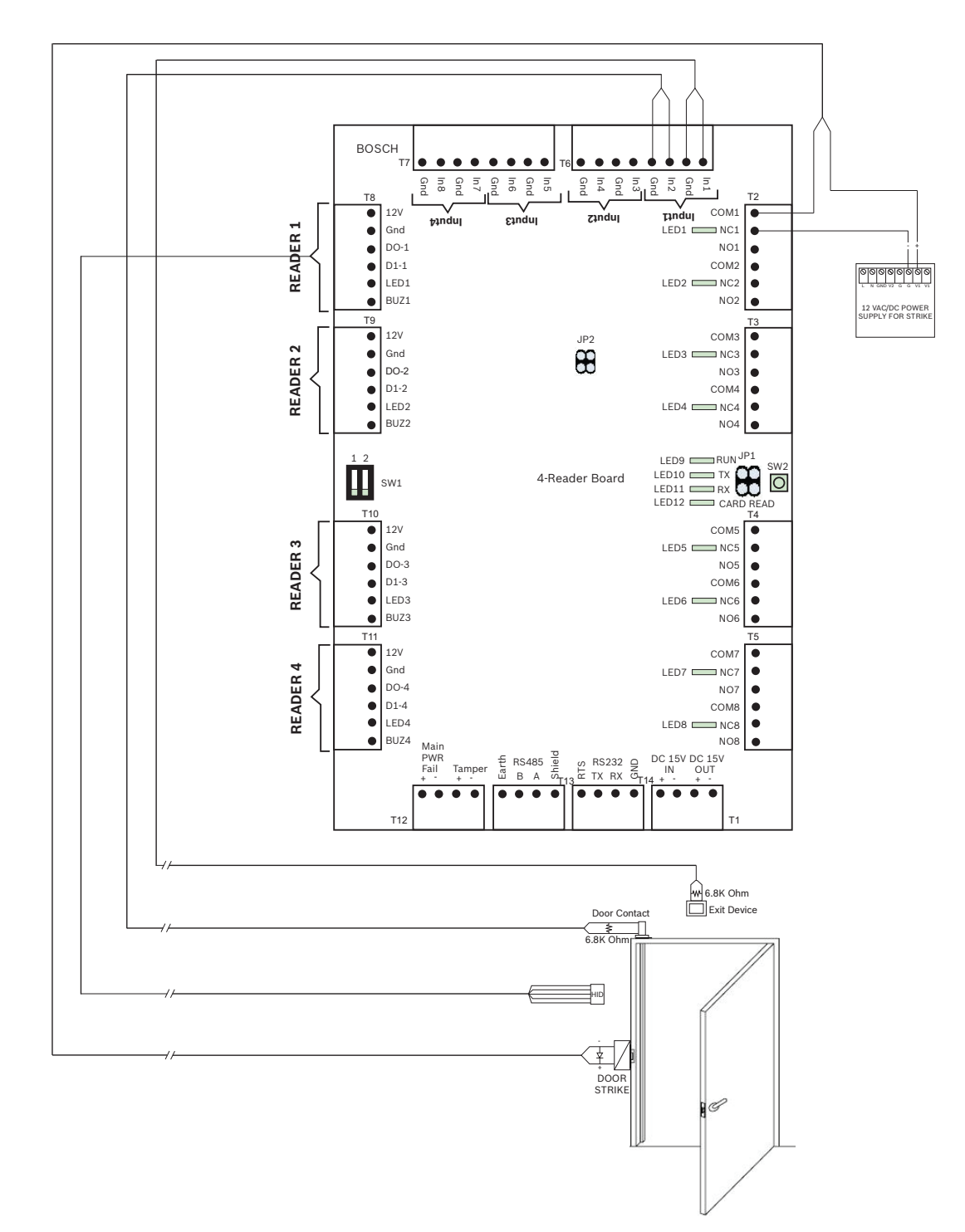

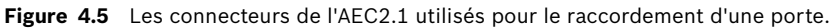

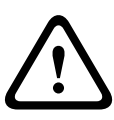

Vérifiez que la tension spécifiée pour le lecteur et les composants périphériques que vous avez choisis correspond bien à la tension fournie par l'alimentation. Si ce n'est pas le cas, réglez la tension de sortie de l'alimentation.

Sinon, vous risquez d'endommager à la fois l'AEC et les composants qui y sont raccordés.

| N° ét | Emplacem | Description                                                           | Illustrations/Références            |
|-------|----------|-----------------------------------------------------------------------|-------------------------------------|
| ape   | ent      |                                                                       |                                     |
| 1     | AEC2.1   | Branchez l'alimentation au câble d'alimentation du                    |                                     |
|       |          | contrôleur.                                                           |                                     |
| 2     | AEC2.1   | Raccordez le lecteur de l'entrée principale à la borne à              |                                     |
|       |          | vis enfichable du lecteur 1.                                          |                                     |
|       |          |                                                                       |                                     |
|       |          | Raccordez le lecteur du laboratoire à la borne à vis                  |                                     |
|       |          | enfichable du lecteur 2.                                              |                                     |
|       |          |                                                                       |                                     |
|       |          | Raccordez le lecteur de la salle de stockage à la borne               |                                     |
|       |          | à vis enfichable du lecteur 3.                                        |                                     |
|       |          |                                                                       |                                     |
|       |          | Raccordez le lecteur du bureau à la borne à vis                       |                                     |
|       |          | enfichable du lecteur 4.                                              |                                     |
| 3     | AEC2.1   | Raccordez le périphérique de demande de sortie à la                   | Documentation fournie avec le       |
|       |          | borne <b>In1</b> et <b>Gnd</b> de l'entrée <b>Input1</b> . Dans notre | périphérique de demande de sortie.  |
|       |          | exemple, nous utilisons un détecteur de mouvement.                    |                                     |
|       |          | Comme il s'agit de l'entrée principale, le client peut                |                                     |
|       |          | choisir d'y raccorder à la place un simple bouton-                    |                                     |
|       |          | poussoir qui sera géré par la réceptionniste depuis son               |                                     |
|       |          | bureau.                                                               |                                     |
|       |          | IMPORTANT : Installez des résistances de fin de ligne                 |                                     |
|       |          | de 6,8 kohms au niveau de chaque appareil. Raccordez                  |                                     |
|       |          | la résistance en parallèle (de bout en bout) avec les                 |                                     |
|       |          | périphériques normalement ouverts et en série avec                    |                                     |
|       |          | les périphériques normalement fermés.                                 |                                     |
| 4     | AEC2.1   | Raccordez le contact magnétique à la borne <b>In2</b> et <b>Gnd</b>   | Documentation fournie avec le       |
|       |          | de l'entrée Input1. Vous n'avez pas besoin de brancher                | contact magnétique.                 |
|       |          | les câbles de détection de sabotage.                                  |                                     |
|       |          | IMPORTANT : Installez des résistances de bout de ligne                |                                     |
|       |          | de 6,8 kohms au niveau de chaque appareil. Raccordez                  |                                     |
|       |          | la résistance en parallèle (de bout en bout) avec les                 |                                     |
|       |          | périphériques normalement ouverts et en série avec                    |                                     |
|       |          | les périphériques normalement fermés.                                 |                                     |
| 5     | AEC2.1   | Raccordez l'ouvre-porte à la sortie de relais <b>COM1</b> et          | Documentation fournie avec l'ouvre- |
|       |          | NC1 de T2.                                                            | porte.                              |
|       |          | REMARQUE : en règle générale, les ouvre-portes                        |                                     |
|       |          | utilisent leurs propres alimentations ; dans ce cas, le               |                                     |
|       |          | connecteur de l'AEC doit être en « mode sec », cà-d.                  |                                     |
|       |          | ne fournir aucune tension.                                            |                                     |
|       |          | IMPORTANT : veillez à monter une diode de protection                  |                                     |
|       |          | en parallèle, cf. Section 4.4 Raccordement des                        |                                     |
|       | 4500 1   | composants périphériques au câblage, Page 22.                         |                                     |
| 6     | AEC2.1   | Branchez la batterie externe pour alimenter l'ouvre-                  |                                     |
| 7     |          | porte.                                                                |                                     |
| ľ     | AEC2.1   | Branchez les lecteurs du laboratoire, de la salle de                  |                                     |
|       |          | stockage et du bureau comme indiqué ci-dessus.                        |                                     |

| N° ét    | Emplacem | Description                                                                   | Illustrations/Références |
|----------|----------|-------------------------------------------------------------------------------|--------------------------|
| ape      | ent      |                                                                               |                          |
| 8        | AEC2.1   | Raccordez les périphériques de demande de sortie de                           |                          |
|          |          | la salle de stockage ( <b>In3</b> et <b>Gnd</b> sur l'entrée <b>Input2</b> ), |                          |
|          |          | du laboratoire ( <b>In5</b> et <b>Gnd</b> sur l'entrée <b>Input3</b> ) et du  |                          |
|          |          | bureau ( <b>In7</b> et <b>Gnd</b> sur l'entrée <b>Input4</b> ).               |                          |
|          |          | La demande de sortie par détecteur de mouvement est                           |                          |
|          |          | très pratique, mais on utilise couramment des                                 |                          |
|          |          | boutons-poussoirs pour des raisons de coûts.                                  |                          |
| 9 AEC2.1 |          | Raccordez les contacts magnétiques de la salle de                             |                          |
|          |          | stockage ( <b>In4</b> et <b>Gnd</b> sur l'entrée <b>Input2</b> ), du          |                          |
|          |          | laboratoire ( <b>In6</b> et <b>Gnd</b> sur l'entrée <b>Input3</b> ) et du     |                          |
|          |          | bureau ( <b>In8</b> et <b>Gnd</b> sur l'entrée <b>Input4</b> ).               |                          |
| 10       | AEC2.1   | Raccordez les ouvre-portes de la salle de stockage                            |                          |
|          |          | (COM3 et NC3 sur T3), du laboratoire (COM5 et NC5                             |                          |
|          |          | sur <b>T4</b> ) et du bureau ( <b>COM7</b> et <b>NC7</b> sur <b>T5</b> ).     |                          |

### 4.5.2

## Configuration du matériel de l'AEC et du réseau

| N° éta | Emplacem    | Description                                                  | Illustrations/Références       |
|--------|-------------|--------------------------------------------------------------|--------------------------------|
| ре     | ent         |                                                              |                                |
| 1      | Câble       | Raccordez le câble d'alimentation (100~240 Vca) à la         |                                |
|        | d'alimentat | prise d'alimentation de l'AEC2.1 sans mettre sous            |                                |
|        | ion         | tension.                                                     |                                |
| 2      | AEC2.1      | Déverrouillez la porte du boîtier grâce aux clés fournies.   | Manuel du matériel de l'AEC2.1 |
|        |             | Ouvrez le boîtier pour accéder au processeur interne, au     |                                |
|        |             | circuit des 4 lecteurs et au bloc d'alimentation.            |                                |
| 3      | AEC2.1      | Vérifiez que toutes les vis de montage du circuit imprimé    | Manuel du matériel de l'AEC2.1 |
|        |             | sont bien serrées.                                           |                                |
|        |             | Vérifiez que les composants montés sur la prise sont bien    |                                |
|        |             | fixés.                                                       |                                |
|        |             | Vérifiez les réglages des cavaliers et des interrupteurs sur |                                |
|        |             | tous les circuits.                                           |                                |
| 4      | Processeur  | Insérez une carte Compact Flash dans le processeur de        | Manuel du matériel de l'AEC2.1 |
|        |             | l'AEC2.1.                                                    |                                |
| 5      | Processeur  | Raccordez le câble simulateur de modem Ethernet de           | Manuel du matériel de l'AEC2.1 |
|        |             | l'ordinateur au port réseau du processeur de l'AEC2.1.       |                                |
| 6      | Ordinateur  | Raccordez un ordinateur doté du système d'exploitation       |                                |
|        |             | Windows à l'AEC à l'aide d'un câble réseau croisé.           |                                |
|        |             | Paramétrez l'adresse IP de l'ordinateur sur le même          |                                |
|        |             | réseau 192.168.0 que l'adresse IP par défaut du              |                                |
|        |             | contrôleur (192.168.0.41).                                   |                                |
| 7      | AEC2.1      | Allumez le contrôleur à ce stade. La carte mère effectue     |                                |
|        |             | un autodiagnostic au démarrage. Ce diagnostic prend          |                                |
|        |             | environ 90 secondes.                                         |                                |
|        |             | Le système met à peu près 7 à 10 minutes pour lancer les     |                                |
|        |             | programmes d'exécution lorsque vous le démarrez pour         |                                |
|        |             | la première fois.                                            |                                |
| 8      | Ordinateur  | Ouvrez un navigateur Web (Internet Explorer 7.0 et plus)     |                                |
|        |             | et saisissez l'adresse IP du contrôleur. L'adresse IP par    |                                |
|        |             | défaut est <b>192.168.0.41</b> .                             |                                |

| N° éta | Emplacem                                               | Description                                                   | Illustrations/Références       |
|--------|--------------------------------------------------------|---------------------------------------------------------------|--------------------------------|
| ре     | ent                                                    |                                                               |                                |
| 9      | Ordinateur                                             | Connectez-vous à l'AEC2.1 avec le nom d'utilisateur           | Manuel du logiciel de l'AEC2.1 |
|        | «user1 » et le mot de passe « 8088 ».                  |                                                               |                                |
|        | Sélectionnez la langue de votre choix pour l'interface |                                                               |                                |
|        |                                                        | logicielle dans la liste déroulante. Cliquez sur le bouton    |                                |
|        |                                                        | de connexion.                                                 |                                |
| 10     | Ordinateur                                             | Sur la page d'accueil, sélectionnez <b>Système (System)</b> > | Manuel du logiciel de l'AEC2.1 |
|        |                                                        | Paramètres réseau (Network Settings). Modifiez                |                                |
|        |                                                        | l'adresse IP, le masque de sous-réseau et la passerelle du    |                                |
|        |                                                        | contrôleur pour les adapter à la configuration réseau du      |                                |
|        |                                                        | client.                                                       |                                |
| 11     | Ordinateur                                             | Sur la page d'accueil, sélectionnez <b>Système (System)</b> > |                                |
|        |                                                        | Paramètres avancés (Advance Settings) > Maintenance           |                                |
|        |                                                        | système (System Maintenance) > Redémarrer (Reboot)            |                                |
|        |                                                        | pour redémarrer le contrôleur. Après le redémarrage, le       |                                |
|        |                                                        | contrôleur répondra à sa nouvelle adresse.                    |                                |

## 4.5.3 Configuration du logiciel de l'AEC

| N° ét | Emplacem    | Description                                                  | Illustrations/Références           |
|-------|-------------|--------------------------------------------------------------|------------------------------------|
| ape   | ent         |                                                              |                                    |
| 1     | AEC et      | Utilisez un câble réseau normal pour raccorder le port       | Manuel du matériel de l'AEC2.1 et  |
|       | l'ordinateu | Ethernet de l'AEC à un port Ethernet du hub réseau.          | manuel du logiciel de l'AEC2.1     |
|       | r           |                                                              |                                    |
| 2     | Ordinateur  | Ouvrez un navigateur Web (Internet Explorer 7.0 et           | Manuel du matériel de l'AEC2.1 et  |
|       |             | ultérieur) et saisissez l'adresse IP par défaut du           | manuel du logiciel de l'AEC2.1.    |
|       |             | contrôleur <b>192.168.0.41</b> .                             |                                    |
|       |             | Si vous avez modifié l'adresse IP, saisissez la nouvelle     |                                    |
|       |             | adresse IP.                                                  |                                    |
| 3     | Ordinateur  | Sur la page d'accueil, sélectionnez Configuration >          | Manuel du logiciel de l'AEC2.1     |
|       |             | Périphérique (Device) > Porte (Door). Enregistrez la         |                                    |
|       |             | description de la configuration de porte existante sous      |                                    |
|       |             | Entrée_principale, Laboratoire, Salle_de_stockage et         |                                    |
|       |             | Bureau.                                                      |                                    |
| 4     | Ordinateur  | Pour l'entrée principale, définissez un <b>planning</b> pour | Interface logicielle de l'AEC2.1 : |
|       |             | les heures d'ouverture au public entre 9 heures et           | Configuration > Plannings          |
|       |             | 16 heures.                                                   | (Schedules)                        |
| 5     | Ordinateur  | Attribuez le planning défini ci-dessus à l'entrée            | Configurateur de l'interface       |
|       |             | principale et définissez le planning de déverrouillage       | logicielle de l'AEC2.1 :           |
|       |             | de la porte.                                                 | Configuration > Périphérique       |
|       |             |                                                              | (Device) > Porte (Door) > Options  |
|       |             |                                                              | de planification (Scheduling       |
|       |             |                                                              | Options)                           |

| N° ét | Emplacem   | Description                                                       | Illustrations/Références              |
|-------|------------|-------------------------------------------------------------------|---------------------------------------|
| аре   | ent        |                                                                   |                                       |
| 6     | Ordinateur | Attribuez des groupes d'accès aux différentes portes,             | Configurateur de l'interface          |
|       |            | p. ex. :                                                          | logicielle de l'AEC2.1 : Carte (Card) |
|       |            | - Tout_le_personnel (pour l'entrée principale et la               | > Groupes d'accès (Access Groups)     |
|       |            | salle de stockage)                                                |                                       |
|       |            | <ul> <li>Médecin (pour le bureau et le laboratoire)</li> </ul>    |                                       |
|       |            | <ul> <li>Réceptionniste (pour le bureau)</li> </ul>               |                                       |
|       |            | – Technicien (pour le laboratoire)                                |                                       |
| 7     | Ordinateur | Créez des utilisateurs, p. ex. Médecin, Réceptionniste,           | Configurateur de l'interface          |
|       |            | Technicien de laboratoire, et attribuez-leur des                  | logicielle de l'AEC2.1 : Carte (Card) |
|       |            | numéros de carte individuels pour accéder aux portes.             | > Gestion des cartes (Card            |
|       |            | Affectez les groupes d'accès qui conviennent à chaque             | Administration)                       |
|       |            | utilisateur, soit :                                               |                                       |
|       |            | <ul> <li>Réceptionniste : Tout_le_personnel et</li> </ul>         |                                       |
|       |            | Réceptionniste.                                                   |                                       |
|       |            | <ul> <li>Technicien : Tout_le_personnel et Technicien.</li> </ul> |                                       |
|       |            | <ul> <li>Médecin : Tout_le_personnel et Médecin</li> </ul>        |                                       |

5

## **Ressources et autres documentations**

#### Liens vers des documents, des sites Web, etc.

| Document                                                                                              | Emplacement/Lien                                                                                                    |
|----------------------------------------------------------------------------------------------------|----------------------------------------------------------------------------------------------------|
| Bosch Security Systems :<br>Informations produit                                                      | http://products.boschsecuritysystems.eu/en/                                                                                                 |
| Systèmes de contrôle d'accès<br>Bosch : Informations et<br>documentation en libre<br>téléchargement : | http://products.boschsecuritysystems.eu/en/EMEA/<br>products/bxp/<br>CATM5addb76fb1a3ee8977d108b6d43d16f5                                   |
| Guide d'installation de l'AMC2 4R4                                                                    | http://resource.boschsecurity.com/documents/AMC2-<br>AccessModu_InstallationGuide_AMC24R4_enUS_T444303<br>7323.pdf                          |
| Divers matériels et extensions pour<br>l'AMC2                                                         | http://products.boschsecuritysystems.eu/en/EMEA/<br>products/bxp/<br>CATM23980e086f5b3df3a8cbc6c804a471bb                                   |
| Access Professional Edition V2.0                                                                      | http://products.boschsecuritysystems.eu/en/EMEA/<br>products/bxp/SKUPFT6355205515.P1.F.01U.127,354-<br>CATM8d3152ce9e0ab66b2810c85db614c882 |
| Manuel du matériel de l'AEC2.1                                                                        | http://products.boschsecuritysystems.eu/en/EMEA/<br>products/bxp/<br>CATM5addb76fb1a3ee8977d108b6d43d16f5                                   |
| Manuel du logiciel de l'AEC2.1                                                                        | http://products.boschsecuritysystems.eu/en/EMEA/<br>products/bxp/<br>CATM5addb76fb1a3ee8977d108b6d43d16f5                                   |
| Manuel des utilitaires de l'AEC2.1                                                                    | http://resource.boschsecurity.com/documents/<br>AccessEasyContr_InstructionBook_UtilitiesProgrammMan<br>ual_enUS_T6385916427.pdf            |

## Glossaire

## Α

| Access PE             | Access Professional Edition - logiciel de contrôle d'accès vendu par Bosch Security Systems                                                                                                    |
|-----------------------|----------------------------------------------------------------------------------------------------|
|                       | pour les installations de contrôle d'accès de taille moyenne.                                                                                                    |
| AEC                   | Access Easy Controller - contrôleur d'accès vendu par Bosch Security Systems qui exploite<br>une interface utilisateur basée sur un navigateur Web pour les installations de contrôle<br>d'accès de petite à moyenne taille.                                   |
| Alarme                | Un événement qui attire l'attention sur une situation nécessitant une intervention humaine.<br>Une alarme peut déclencher d'autres événements, comme la vidéo en temps réel, la lecture<br>d'enregistrements vidéo, l'affichage de plans/cartes d'action, etc. |
| AMC2                  | Access Modular Controller - module de contrôleur d'accès (matériel + micrologiciel) vendu par<br>Bosch Security Systems pour les installations de contrôle d'accès de toutes tailles.                                                                          |
|                       | B                                                                                                    |
| Badges                | Objets portés par un individu afin de s'identifier auprès de systèmes de contrôle d'accès ou<br>d'autres personnes. En général, on utilise des cartes ou des porte-clés.                                                                                       |
| Boucle de terre       | Courant électrique indésirable dans un conducteur causé par sa mise à la terre en plusieurs points dotés de potentiels électriques différents.                                                                                                    |
|                       | C                                                                                                    |
| Cavalier              | Petit composant utilisé pour raccorder deux broches constituant ainsi un interrupteur binaire.<br>Comme les interrupteurs DIL, les cavaliers servent à configurer le matériel à son installation<br>mais n'interagissent pas avec l'utilisateur.               |
| СМ                    | Contact magnétique. Composant qui détecte l'ouverture d'une porte. Associé à d'autres composants, il peut servir à déclencher une alarme si la porte est forcée.                                                                                               |
| Contrôle d'accès      | Protection contre un détournement des ressources par des personnes non autorisées tout en facilitant leur utilisation légitime par les personnes autorisées.                                                                                                   |
|                       | D                                                                                                    |
| Diode de protection   | Petit composant raccordé en parallèle à un composant magnétique afin de dissiper toute surtension dangereuse induite par la coupure de l'aimant.                                                                                                    |
|                       | E                                                                                                    |
| entrée princ.         | Périphérique de demande de sortie. Appareil électronique, un bouton-poussoir ou un détecteur de mouvement en général, qui signale la nécessité de déverrouiller une porte pour permettre la sortie.                                                            |
|                       | I                                                                                                    |
| Interrupteur DIL ou [ | DIPUne rangée de petits interrupteurs binaires utilisés pour configurer du matériel lors de son                                                                                                    |

nterrupteur DIL ou DIPUne rangee de petits interrupteurs binaires utilises pour configurer du materiel fors de so installation, mais qui n'interagissent pas avec l'utilisateur. LAC

#### L

Abréviation de « contrôleur d'accès local » en anglais. Terme générique pour désigner les contrôleurs d'accès utilisés par l'interface utilisateur et la documentation d'Access PE. L'AMC2 est un LAC.

#### Μ

Mode humide/secUn connecteur d'un contrôleur d'accès est en « mode humide » lorsque l'AMC fournit une<br/>tension au périphérique via son raccordement. En « mode sec » au contraire, aucune tension<br/>n'est fournie via le raccordement. Le réglage d'un cavalier à l'intérieur de l'AMC détermine le<br/>mode utilisé. Il est important de raccorder les appareils disposant de leur propre alimentation<br/>en mode sec uniquement.Modèle de porteConfiguration de porte faisant partie d'une série standard définie dans le logiciel de contrôle<br/>d'accès. Les modèles de porte accélèrent le processus de configuration logicielle.Modèle horaireStructure d'heures de la journée définie par les administrateurs comme une entité dans le<br/>système de contrôle d'accès. Les administrateurs système peuvent contrôler, par exemple, les<br/>horaires d'ouverture d'une porte ou bien les horaires de présence valides pour telle personne<br/>selon ces modèles horaires, ce qui accélère le processus de configuration logicielle.

#### Ν

Niveau Un système de contrôle d'accès se compose généralement de trois niveaux : les composants électriques (niveau inférieur), les contrôleurs d'accès (niveau intermédiaire) et le système hôte du logiciel (niveau supérieur).

#### R

RS-485 Norme de communication numérique particulièrement efficace sur les longues distances et dans les environnements à fortes interférences électriques. Ici, il s'agit d'un moyen de communication proposé comme alternative à la technologie Wiegand pour le raccordement des lecteurs aux contrôleurs d'accès. RS-485 adopte une topologie en bus et présente une portée plus grande que Wiegand.

#### W

Wiegand L'interface Wiegand est une norme de câblage couramment utilisée pour les lecteurs de carte.

## Index

#### Α

Access Easy Controller 25 Access Professional Edition 19 Adresse bus du lecteur 18 AMC2 15

## В

badges 8 boucle de terre 13

#### С

contrôleur d'accès 9

#### D

diode de protection 12

## Ε

emplacement des composants 12

### G

groupe d'autorisation 20

#### L

logiciel de contrôle d'accès 9

## Μ

modèle de porte 20 modèle horaire 20 modes humide/sec 16

#### R

résistance de fin de ligne 27 RS-485 7

#### S

système de contrôle d'accès 4 Т

topologie de câblage 7 trois niveaux 6 W

Wiegand 7, 21

#### **Bosch Security Systems**

 Robert-Koch-Straße 100

 D-85521

 Germany

 Telefon
 089 6290-0

 Fax
 089 6290-1020

www.boschsecurity.com © Bosch Security Systems, 2009